T CALCULUS

Omdat wij constant streven naar een verbetering van onze dienstverlening, hebben wij samen met PharmaPartners een directe koppeling gerealiseerd tussen Medicom en VIPLive. Dit maakt het mogelijk uw declaraties rechtstreeks naar VIPLive te verzenden. Waar u voorheen eerst uw declaraties handmatig exporteerde (ofwel downloadde via de printmanager) en vervolgens weer vanuit de PPCOM map importeerde in VIP, is dit proces nu geautomatiseerd. Hierdoor kunt u uw declaraties gemakkelijker en sneller indienen. VIP Declaratieservice De Vlasman 14 6669ND DODEWAARD Tel: 088-5281000 Fax: 0488-412991 Email: <u>ds@calculus.nl</u> www.calculus.nl

### Stap 1 -> Instellingen wijzigen Wanneer de koppeling reeds is tot stand is gebracht en u gaat declareren, ga verder bij Stap 3

Wanneer u via ons declareert, kunt u een instelling in Medicom wijzigen om ervoor te zorgen dat uw declaraties voortaan rechtstreeks naar VIPLive gestuurd worden. Deze instelling wijzigt u als volgt:

Hoofdmenu  $\rightarrow$  Praktijkbeheer  $\rightarrow$  Onderhoud instellingen  $\rightarrow$  Declaraties  $\rightarrow$  Selecteer uw praktijk.

Onderaan het scherm ziet u de instelling VIPLive integratie (contract met VIP verplicht). Wanneer u deze op JA zet, gaan uw declaraties voortaan rechtstreeks naar VIPLive.

| Instellingen voor "Medicom X"                    |                    |                     |
|--------------------------------------------------|--------------------|---------------------|
| Omschrijving                                     | Instelling         | Waarde hoger niveau |
| Adhoc decl. formaat                              | A, A4 formaat 💌    |                     |
| Contacten ovz. per arts                          | N, Niet splisten 💌 |                     |
| Declaratie AAN                                   | ⊙ Ja C Nee         |                     |
| Declaratie per arts                              | O Ja 💿 Nee         |                     |
| Declaratie scherm                                | 0                  |                     |
| Kopie adhoc decl. formaat                        | R, Receptbriefje 💌 |                     |
| Kopie kwitantie formaat                          | R, Receptbriefje 💌 |                     |
| Koptekst op declaratie                           | J, Naam, adre 💌    |                     |
| Kwitantie formaat                                | A, A4 formaat 💌    |                     |
| Praktijk arts op decl.                           | O Ja 🛈 Nee         |                     |
| Rechtstreeks aanleveren declaraties AAN          | 🕼 Ja 🌔 Nee         |                     |
| Verrichtingen                                    | A. Registrere 💌    |                     |
| VIPLive integratie (contract met VIP verplicht). | ⊙ Ja C Nee         |                     |

# Stap 2 → Default declaratietype toekennen aan alle zorgverzekeraars

De VIPLive koppeling maakt gebruik van externe integratie bestanden binnen Medicom. Om ervoor te zorgen dat deze worden aangemaakt en vervolgens (automatisch) verstuurd worden naar VIPLive, moet u het volgende instellen: Hoofdmenu  $\rightarrow$  Onderhoud en afdrukken bestanden  $\rightarrow$  Onderhoud zorgverzekeraars [praktijk].

Klik op de menuknop  $\rightarrow$  kies voor **Default decl.type alle zorgverzekeraars**  $\rightarrow$  kies vervolgens voor **Externe integratie**.

| Debiteuren verwerking<br>Patienten                                                                              | Zorgverzekenans<br>Loties           |                |             |                |             |         |        |       | -        | .   |
|----------------------------------------------------------------------------------------------------|-------------------------------------|----------------|-------------|----------------|-------------|---------|--------|-------|----------|-----|
| Onderhoud en afdrukken bestanden<br>Onderhoud derden<br>Onderhoud stellen<br>Onderhoud definities LAB-wahrragen | Zorpensterani                       | 9              | Zorgvirzeke | raars          |             |         |        |       |          |     |
| Onderhoud declaratetabelien                                                                                     | F Baadplegen                        | aats           | Luzovi      | AGR            | Hemo (Jaco) | Lifeine | Vecozo | los l | Vervalen | 15  |
| Instellen protocol maskers                                                                                      | Zoeken                              | osterhout      | 9075        |                | 0.70        |         |        | -     | 110100   | -15 |
| Communicatie en waarneming                                                                                      | 2 Filter                            | reda           | 1100        |                | 0 ZVB       | _       | _      | _     | -        | Т   |
| raktijk beheer                                                                                                  | 5                                   | osterhout      | 100         |                | 0 ZVA       |         |        |       |          |     |
| HealthServer menu                                                                                               | Solderen op memo                    | tjebroek       | 1000        | i 1            | 0 01000     |         |        |       |          | ъ   |
|                                                                                                    | g Sorteren op memo(lang)            | burg           | 0           | 1              | 0 ALL       |         |        |       |          |     |
|                                                                                                    | Sorteren op UZOVI                   | ppingedam      | 2000        |                | 002000      |         |        |       |          | Т   |
|                                                                                                    | Zoeken op AGB-nummer                | osterhout      | 7095        | 1              | 0 ZVD       |         |        |       |          |     |
|                                                                                                    | Zoeken on UZOM-nummer               | burg           | 7095        | 1              | ovgz        |         |        |       |          |     |
|                                                                                                    | 2                                   | alestina       | 3311        | 1              | 0 ZILVE     |         |        |       |          |     |
|                                                                                                    | 1 Contractivity of the polynemic of | NDHOVEN        | 3334        | and the second | 0 IZAGM     |         |        |       |          |     |
|                                                                                                    | E Tgekennen tussenpersoon           | or testing ETG | 7007        | 700            | 7 ETG       |         |        |       | 1        |     |
|                                                                                                    | C Contracten                        | pes            | 7119        | 711            | 9 CZ        |         |        |       | 1.       |     |
|                                                                                                    | Contractivojgens                    |                |             |                |             |         |        |       |          | 1   |
|                                                                                                    | Print ALLE                          |                |             |                |             |         |        |       |          |     |
|                                                                                                    |                                     |                |             |                |             |         |        |       |          | -   |

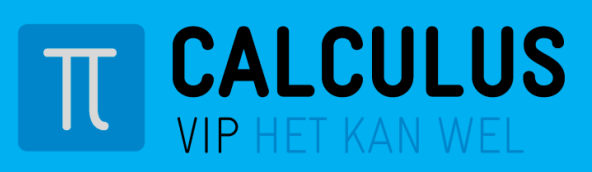

VIP Declaratieservice De Vlasman 14 6669ND DODEWAARD Tel: 088-5281000 Fax: 0488-412991 Email: <u>ds@calculus.nl</u> www.calculus.nl

## Stap 3 → Declaraties aanmaken

U kunt op de normale wijze uw inschrijftarieven of verrichtingen aanmaken. Nadat de declaraties zijn doorgeboekt, is de omzet binnen enkele minuten terug te zien in uw bundeloverzicht op VIPLive (mogelijk dient u hiervoor de pagina VIPLive te verversen met **F5**).

Belangrijk is om hierna nog even extra te controleren of de omzet op VIPLive overeenkomt met de omzet uit het doorboekverslag in de printmanager. Daarbij dient u wel rekening te houden met dat de omzet exclusief papieren/patiënt facturen is.

# Directe melding wanneer er iets fout gaat

Wanneer er een fout optreedt bij het doorboeken van uw declaratie, verschijnt het onderstaande scherm. In dit scherm heeft u de mogelijkheid om het bestand opnieuw te verzenden en kunt u zien welke bestanden niet goed zijn verstuurd. Wanneer er geen fout optreedt, verschijnt dit scherm niet.

|   | Omechritiking                   |   |
|---|---------------------------------|---|
| Г | Exint 7v: AI declor: 9007928 t: | 1 |
| 5 | Exint Zv:VI declin: 9007929 t:  | Ö |
|   | ExInt Zv:DO declnr:9007930 t:   | 1 |
|   | ExInt Zv:AX declnr:9007931 t:   | ✓ |
|   | ExInt Zv:CT declnr:9007932 t:   | 1 |

**Opnieuw versturen** Dit betekent dat u de declaratiebestanden die mislukt zijn opnieuw naar VIPLive verstuurt en het doorboeken annuleert.

**Doorgaan**Dit betekent dat u doorgaat met het doorboeken. De bestanden die zijn afgekeurd kunt u via de oude<br/>methode exporteren uit Medicom en importeren in VIPLive.

### Heeft u verder nog vragen?

Dan kunt u gerust contact met Calculus opnemen via het algemene telefoonnummer 088-5281020.

Wanneer u gebruik maakt van de VIP Declaratieservice van Calculus dan kan uw vaste contactpersoon eventueel met u meekijken, hiervoor kunt u het beste contact opnemen met het nummer 088-5281000. Als u de TeamViewer alvast klaar heeft staan en uw praktijk-AGB code bij de hand heeft kunnen wij u sneller helpen.

TeamViewer kunt u downloaden via de volgende knop rechts bovenin op uw VIPLive pagina:

🖵 Download Teamviewer 📑